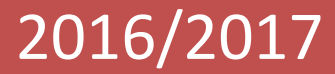

A

BILINGUAL SCHOOL

# دليل أولياء الأمور لبرنامج SKOOLEE

Al-Bayan Bilingual School

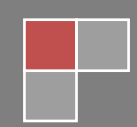

Parents Profile 2016/2017

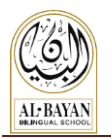

# محتويات المرجع

| 2  | المقدمة                                           |
|----|---------------------------------------------------|
| 3  | تسجيل الدخول                                      |
| 3  | تسجيل الدخول لأول مرة<br>نسيان الباسور د الخاص بك |
| 4  | الصفحة الرئيسية                                   |
| 4  | أزرار التنبيهات والتقويم                          |
| 4  | معايير تنبيهات الحضور<br>التقويم المدرسي          |
| 5  | زر المفضلة                                        |
| 5  | المفضلة                                           |
| 6  | تبويب صفحة الطالب                                 |
| 6  | التنبيهات                                         |
| 7  | ملف الطالب                                        |
| 7  | دفتر العلامات                                     |
| 8  | ATTENDANCE/الحضور                                 |
| 9  | COUNSELOR TAB/ تبويب المستشار                     |
| 9  | Discipline Tab / تبويب الانضباط                   |
| 9  | WEEKLY SCHEDULE TAB/ تبويب الجداول الأسبو عية     |
| 10 | Student Timetable/ جدول الطلاب الأسبو عي          |
| 10 | School Calendar Tab / تبويب التقويم المدرسي       |
| 11 | MEDICAL TAB / تبويب الثقارير الطبية               |
| 11 | Material / تبويب المصادر والمواد                  |
| 11 | Map Report/ تقرير قياس التقدم الأكاديمي           |
| 11 | Report Card Tab / تبويب التقارير المدرسية         |
| 12 | معلومات العائلة                                   |
| 13 | اصلاح الأعطال                                     |
| 14 | الدعم والمساعدة                                   |

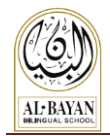

### المقدمة

SKOOLEE هو نظام إدارة معلومات المدرسة والطلاب، صمم خصيصا لتلائم متطلبات مدرسة البيان منذ عام 2013.

SKOOLEE يحتوي على الحضور، الدرجات، تنبيهات، السجلات الطبية، والجدول الأسبوعي، النشرات الإخبارية، بطاقات التقرير، الشهادات والمعلومات الأخرى بين الطلاب والآباء والمعلمين، وإدارة المدرسة.

SKOOLEE يحتوي اللغتين: الإنجليزية والعربية. كل موظف بما في ذلك أولياء الأمور والطلاب له / لها ملف خاص مع امتيازات مختلفة للدخول إلى SKOOLEE . يتم إعطاء الطلاب اسم مستخدم الدخول والباسورد الخاص بهم بدءا من الصف الخامس الابتدائي.

- يمكن لأولياء الأمور أن :
- الدخول إلى درجات أبنائهم من خلال الواجبات والامتحانات
  - مراقبة سجلات أطفالهم ( الحضور ، السلوك ).
    - عرض الجداول الدر اسية الأسبو عية.
- مواكبة ومتابعة المستجدات المدرسية من خلال الاعلانات والأخبار والنشاطات والعطل
   المدرسية.
  - إدخال فعاليات المدرسة وتواريخها المهمة ضمن تقويمك الشخصي.

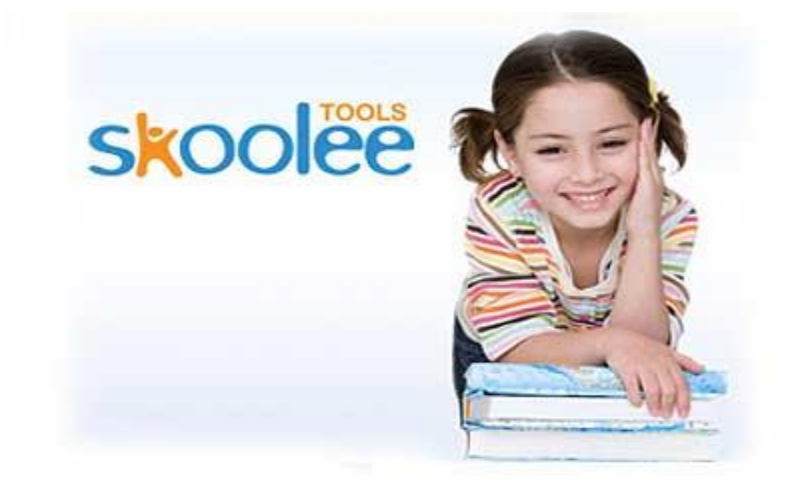

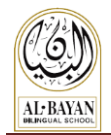

## تسجيل الدخول

- على المستخدم استعمال اسم المستخدم وكلمة السر الخاصة به للدخول إلى بوابة skoolee
  - يمكن لأولياء الأمور الحصول على اسم المستخدم وكلمة المرور من قسم التسجيل.
- (يمكن لأولياء الأمور الحصول على البيانات الخاصة بهم اذا فقدوها من المسؤولين عن التطبيق).
  - 1. دخول الموقع URL: دخول الموقع URL: دخول الموقع https://skoolee.bbs.edu.kw/skoolee
    - 2. أدخل اسم المستخدم وكلمة السر
    - 3. اضغط على زر تسجيل الدخول

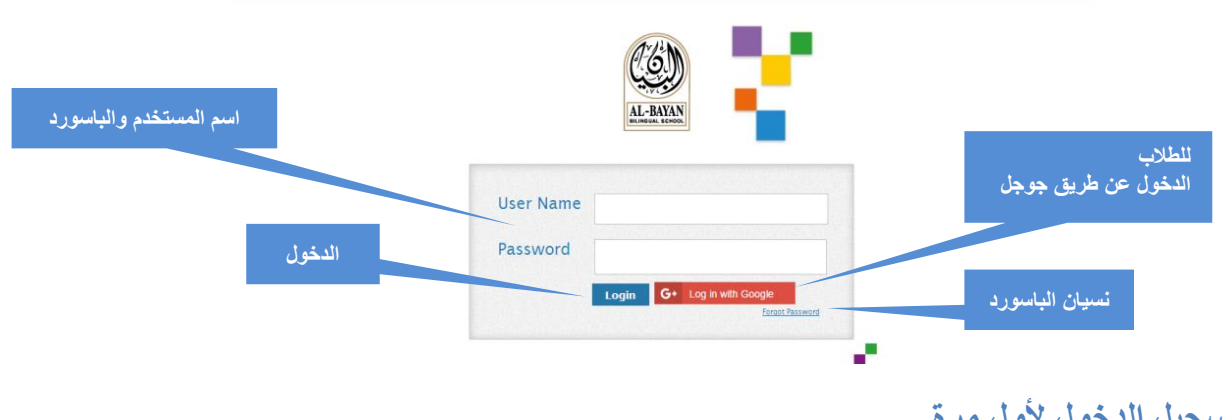

#### تسجيل الدخول لأول مرة

المرة الاولى التي تقوم بها بالدخول إلى سكولي سوف يطلب منك النظام تغيير الباسورد. يجب أن يكون الباسورد مكون من 9 خانات على الأقل مع حرف capital ويتضمن أرقام.

#### نسيان الباسورد الخاص بك

اذا نسيت الباسورد الخاص بك، يمكنك الضغط على Forgot Password لإعادة تهيئة الباسورد.

- شاشة جديدة ستظهر لك كما هو مبين أدناه.
- أدخل البريد الإلكتروني الخاص بك والمستخدم في ملف المدرسة ثم اضغط على ارسال Send

| Rese  | Password         |      |  |
|-------|------------------|------|--|
| Email |                  | Send |  |
|       | Enter your email |      |  |
|       |                  |      |  |

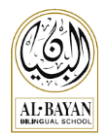

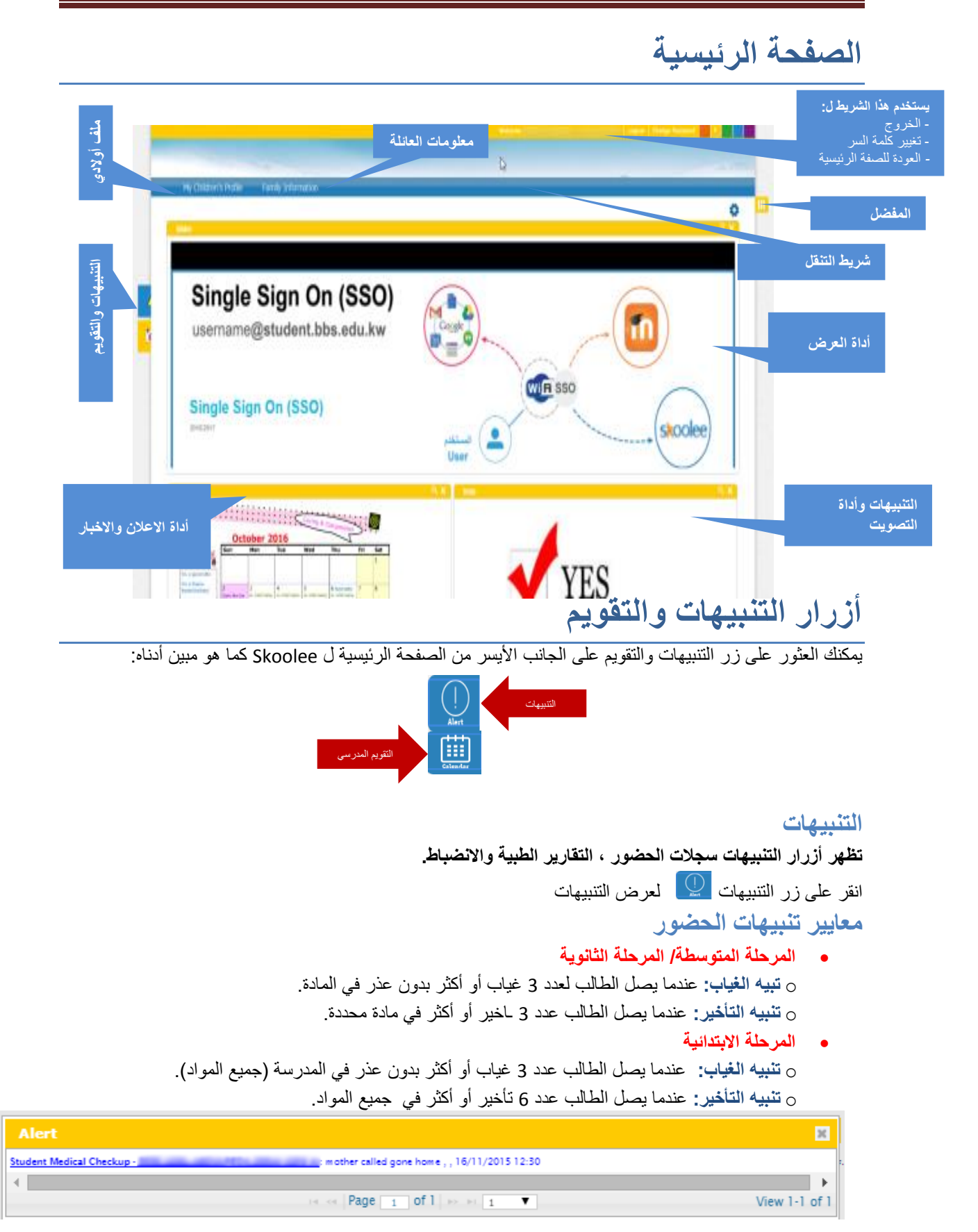

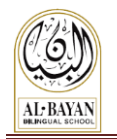

#### التقويم المدرسي

اضغط على زر التقويم in the data المدرسية والعطلات المدرسية كما هو مبين أدناه

| < > Today |     | N                                                                                    | lovember 201                                                                    | 15                                                       | M                                           | onth Week Day  |
|-----------|-----|--------------------------------------------------------------------------------------|---------------------------------------------------------------------------------|----------------------------------------------------------|---------------------------------------------|----------------|
| Sun       | Mon | Tue                                                                                  | Wed                                                                             | Thu                                                      | Fri                                         | Sat            |
| 1         | 2   | 3                                                                                    | 4                                                                               | 5                                                        | 6                                           | 7              |
|           |     |                                                                                      | Progress #<br>reports (Gr. 1-<br>12); PTC 6-8 PM<br>(N-12)                      | Gr. N-12 PTC 🛛 💥<br>9-2 PM; no<br>school for<br>students | NESA Fall Trainir<br>NESA Fall Training, UA | ng, UAE 🚆<br>E |
|           |     |                                                                                      | Progress reports (Gr.<br>1-12); PTC 6-8 PM (N-<br>12)                           | Gr. N-12 PTC 9-2 PM;<br>no school for students           |                                             |                |
| 8         | 9   | 10                                                                                   | 11                                                                              | 12                                                       | 13                                          | 14             |
| 15        | 16  | 17<br>Early release day for<br>day for students<br>Early release day for<br>students | 18<br>PD Day; no<br>school for<br>students<br>PD Day; no school for<br>students | 19<br>School Holiday                                     | 20                                          | 21             |
| 22        | 22  | 24                                                                                   | 26                                                                              | 26                                                       | 27                                          | 20             |

## زر المفضلة

يمكنك العثور على زر المفضلة على الجانب الأيمن من الصفحة الرئيسية ل Skoolee كما هو مبين أدناه:

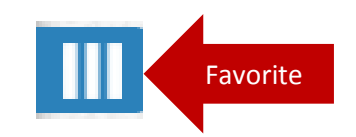

#### المفضلة

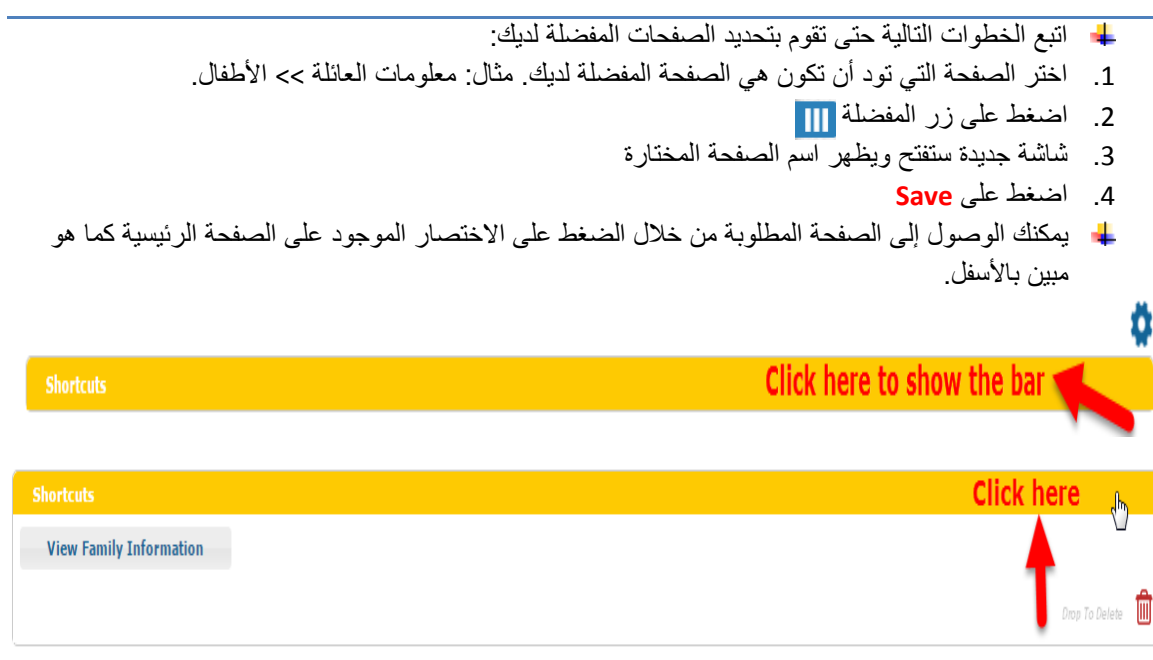

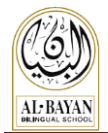

## تبويب صفحة الطالب

للدخول إلى ملف الطالب ، اتبع الخطوات التالية:

- 1- اضغط على زر "My Children's Profile" فنتح صفحة تبويب الطالب.
  - اضغط على صورة ابنك او ابنتك لعرض الملف الخاص بهم.

| ST ID:<br>Name:          | ST ID:                    |
|--------------------------|---------------------------|
| Academic Year: 2016/2017 | Academic Year: 2016/2017  |
| Type: At School          | Type: At School           |
| Status, Current          | Class: KC2 / KC2 Orange A |
|                          |                           |

التنبيهات

الدائرة الملونة ( 🔵 ) الموجودة تحت الصورة الشخصية للطالب ، تشير إلى وجود اخطار جديد من المدرسة ، واللون يشير إلى الأنواع التالية :

- Grading notification (Blue).
- Attendance notification (Purple).
- Counselor notification (Green).
- Discipline notification (Red).
- Medical notification (Gray).

اخطار الحضور ( بنفسجي) اخطار المستشار (أخضر) اخطار الانضباط (أحمر) اخطار التقرير الطبي (رمادي)

اخطار الدرجات (أزرق)

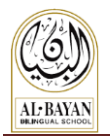

## ملف الطالب

#### دفتر العلامات

دفتر العلامات: أداه الكترونية تساعد المعلم على ادخال علامات الطلاب من التقييم ، أسئلة والامتحانات لكل فصل دراسي.

يمكن لأولياء الأمور رؤية علامات أبنائهم إذا المعلم سمح بإظهار العلامات. لمشاهدة تقرير العلامات اتبع الخطوات التالية:

- 1- اضغط على Gradebook
  - 2- اختر Term Group
  - 3- اختر Term Detail
    - 4- انقر على Search
- 5- انقر على المادة لرؤية الدرجات (قائمة المادة تظهر اسم المادة ، رقم المادة واسم المعلم).

| My Children's Profile   | Family Information                      |                                |                               |                         | 6               |                   |
|-------------------------|-----------------------------------------|--------------------------------|-------------------------------|-------------------------|-----------------|-------------------|
| y Children's Profile    |                                         |                                |                               |                         |                 |                   |
| 1                       | Name:<br>Level:GR8<br>CS:GRADE 08       |                                |                               |                         |                 |                   |
| GradeBook Attendance Co | punselor Discipline Weekly Schedule Rej | port Cards Student Timetable S | chool Calendar Medio          | al Material Map Testing | Progress Report |                   |
| Branch                  | Hawally                                 | Academic                       | Year                          | 2016/2017               | T               |                   |
| Term Group              | Semester 1 Average 🔻                    | 2 Term Deta                    | il <mark>(3</mark> —          | Daily Work Seme         | ste 🔻           |                   |
|                         |                                         | 6                              |                               |                         | 4-              | Search            |
| Physical                | Education Gr8 /                         |                                | Socia                         | l Studies Gr8 /         |                 | 88                |
| Art Mi                  | xed Media Gr8 S1 /                      | 8 🖶                            | Parent Dw                     | Daily Work              | %               | Grade             |
| IT Gra                  | phic Gr8 S1 /                           | ة لصغية 🗧 🔒                    | الأعمال التحريري              | QI                      | 100             | 65/100            |
| Islan                   | nic Studies Gr8 /                       | ة لصنبة                        | الأعمال للتحريري              | CW1                     | 100             | 95/100            |
| 13141                   |                                         | ، ولكرك 🐨 🐨 🕞 الم              | المشاركة                      | PT1<br>HW1              | 100             | 95/100<br>100/100 |
|                         |                                         |                                |                               |                         |                 | ,                 |
|                         | English Gr8 /                           |                                | The Ho                        | oly Qur'an Gr8 /        |                 | - <b>- -</b>      |
|                         | English Gr8 /                           |                                | The Ho                        | bly Qur'an Gr8 /        |                 |                   |
|                         | English Grð /                           |                                | The Ho<br>Ara<br>Scie         | uly Qur'an Gr8 /        |                 |                   |
|                         | english Grð /                           |                                | The Ho<br>Ara<br>Scie<br>PreA | bly Qur'an Gr8 /        |                 |                   |

• زر 😑 🚽 يعطيك خيار **طباعة** أو **عرض** التقرير

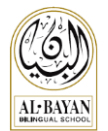

سيتم فتح التقرير في علامة تبويب جديدة، على النحو التالي:

| [I4 4 1 of 1 ▷ ▷]        | ¢ Fi                      | ind Next 🔍 - | ٩                                    |              |
|--------------------------|---------------------------|--------------|--------------------------------------|--------------|
| Al-Bayan Biling          | ual School<br>Student Pro | gress Repo   | excel<br>PDF إسبة البيان ثار<br>Vord | b: M         |
| 0.5                      | Semester Daily            | wwork:GR9 A  |                                      | CO'          |
| GradeSummary Biology     | 9A (F) 88.47% B+          | Crade        | C                                    | file carries |
| OverallGrade             | . // .                    | 88.47%       | B+                                   |              |
| Category:Tests (40%)     |                           | 82%          | B-                                   |              |
| Category:Labs (15%)      |                           | 100%         | A+                                   |              |
| Category:Quizzes (20%)   |                           | 89.17%       | B+                                   |              |
| Category:Projects (20%)  | 7,                        | 90%          | A-                                   | . 0          |
| Category:Class Work (5%) | 0                         | 96.67%       | А                                    | 10           |

GradeScale: A+>=97, A>=93, A==90, B+>=87, B>=83, B==80, C+>=77, C>=73, C==70, D+>=67, D==63, D==60, F>=0

#### Semester Daily Work Assignments

PDF

Word

| # | Date  | Category   | Assignment          | Score | Grade   | $\sim$ |
|---|-------|------------|---------------------|-------|---------|--------|
| 1 | 11    | Class Work | Cell Structure      | 9/10  | 90% A-  | 1      |
| 2 | 03/09 | Class Work | CW1.1               |       |         |        |
| 3 | 04/09 | Class Work | Assessment 1.1      |       |         |        |
| 4 | 04/10 | Class Work | 2.2 DefinitionTable | 4/4   | 100% A+ |        |
| 5 | 06/09 | Class Work | Section Review 1.1  | 10/10 | 100% A+ | 2      |
| 6 | 07/09 | Class Work | Assessment 1.2      | 4/4   | 100% A+ | :0     |
| 7 | 30/09 | Class Work | Section Review 2.1  | 9/10  | 90% A-  | C N    |
| 8 | 30/09 | Class Work | 2.1 Practice        | 5/5   | 100% A+ | 0.0    |
| 9 |       | Labs       | pH Lab Activity     | 6/6   | 100% A+ | 0      |

يمكنك استخدام رمز حفظ لتصدير الملف إلى word, Excel, PDF

#### Attendance/ الحضور

تظهر قائمة الحضور الغياب وحالات التأخير عند الطلاب.

| My Children's P       | rofile Family Info                 | rmation                      |                               |                             |          |
|-----------------------|------------------------------------|------------------------------|-------------------------------|-----------------------------|----------|
| My Children's Profile |                                    |                              |                               |                             |          |
| А                     | Name:<br>Level:GR12<br>CS:GRADE 12 |                              |                               |                             |          |
| GradeBook Attendan    | ce Counselor Discipline            | Weekly Schedule School Caler | idar Medical Material Map Tes | ting Progress Report        |          |
| Branch                | Hawally •                          | Ac                           | ademic Year                   | 2016/2017 •                 |          |
|                       | 1                                  |                              |                               | 2-                          | Search   |
| Date                  | Class                              | Course                       | Attendance Status             | Comment                     | Taken By |
| 09-10-2016            |                                    | English 12                   | Excused Absence               | Excused - Sick/ Medical not |          |
| 09-10-2016            |                                    | Arabic 12                    | Excused Absence               | Excused - Sick/ Medical not |          |
| 09-10-2016            |                                    | Islamic Studies 12           | Excused Absence               | Excused - Sick/ Medical not |          |
| 05-10-2016            |                                    | AP Studio Art                | Late                          | Late                        |          |
| 4                     |                                    |                              |                               |                             |          |

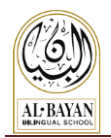

Counselor Tab/ تبويب المستشار تظهر تقارير المستشار (ان وجدت)

Discipline Tab / تبويب الانضباط تظهر تقارير الانضباط (ان وجدت)

#### Weekly Schedule Tab/ تبويب الجداول الأسبوعية

تظهر الجداول الأسبوعية التي تم تحميلها من قبل المعلمين ، ليست مطبقة في المرحلة الثانوية.

| My Children's Profile      |                                  |                         |                                                                                                    |                  |                     | 2                 |                 |               |
|----------------------------|----------------------------------|-------------------------|----------------------------------------------------------------------------------------------------|------------------|---------------------|-------------------|-----------------|---------------|
|                            | Name<br>Level:GR8<br>CS:GRADE 08 |                         |                                                                                                    |                  |                     |                   |                 |               |
| GradeBook                  | e Counselor Dise                 | cipline Weekly Schedule | Timetable School                                                                                                    | Calendar Medical | Material Map Testin | g Progress Report |                 |               |
| Branch                     | Hawally                          | - K                     | A                                                                                                    | cademic Year     |                     | 2016/2017         | T               |               |
|                            |                                  |                         | 0                                                                                                    | ver Due Date     |                     |                   |                 |               |
|                            |                                  |                         |                                                                                                    |                  |                     |                   | 2->             | Search        |
| Title                      | Subject                          | Class                   | Course                                                                                                    | Date Added       | Date Posted         | Due Date          | Туре            | Status        |
| Schedule 8                 |                                  |                         | Arabic Gr8 F                                                                                                    | 24-10-2016       | 26-10-2016          | 03-11-2016        | Weekly Schedule | Validated     |
| English 8 DEF Week         |                                  |                         | English Gr8 F (E)                                                                                                    | 26-10-2016       | 27-10-2016          | 03-11-2016        | Weekly Schedule | Validated     |
| جدول التربية الإسلامية Dup |                                  |                         | Islamic Studies Gr8                                                                                                    | 26-10-2016       | 27-10-2016          | 03-11-2016        | Weekly Schedule | Validated     |
| Science week 9             |                                  |                         | Science Gr8 F                                                                                                    | 27-10-2016       | 27-10-2016          | 03-11-2016        | Weekly Schedule | Validated     |
| Social Studies w9          |                                  |                         | Social Studies Gr8 F                                                                                                    | 27-10-2016       | 27-10-2016          | 03-11-2016        | Weekly Schedule | Validated     |
| Pre-Algebra_wk 9           | Double                           | Click on a re           | Corleebra 8DEF (D                                                                                                    | ) 27-10-2016     | 27-10-2016          | 03-11-2016        | Weekly Schedule | Validated     |
| Details                    | 3 to view<br>attachi             | r/ download t<br>nent   | t <b>he</b><br>III - III - III - III - III - III - III - III - III - III - III - III - III - III - III - III - III - III - III<br>III - III - III - III - III - III - III - III - III - III - III - III - III - III - III - III - III - III - III | 1 of 1 ->> >=    | 6 🔻                 |                   |                 | View 1-6 of 6 |

#### ملاحظة:

يمكنك القيام بخطوة رقم (3) او خطوة رقم (4): يمكنك الضغط على السجل الذي تريد فتحه (تحديده) ثم اضغط Details خطوة رقم (5): اضغط على view

| Assignment Details                |                                       |      |                | ×           |
|-----------------------------------|---------------------------------------|------|----------------|-------------|
| Weekly Schedule: Pre-Algebra_wk 9 |                                       |      |                |             |
| Detail:                           |                                       |      |                |             |
| Posted Date: 27-10-2016           | Due Date: 03-11-2016                  |      | Solution Date: | - 0         |
|                                   | Assignment Document                   |      |                |             |
|                                   | Name                                  | File | Added Date     | Is Solution |
| Pre-Algebra_wk 9                  | 6-                                    | view | 27-10-2016     |             |
| •                                 | · · · · · · · · · · · · · · · · · · · |      |                |             |
|                                   |                                       |      |                |             |

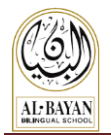

#### Student Timetable/ جدول الطلاب الأسبوعي

يظهر الجدول الأسبوعي للطلاب.

| GradeBook | Attendance                                             | Counselor                                         | Discipline                                           | Weekly Sched                               | ule Student Timeta                                                       | ble School Calendar                                                                      | Medical | Material | Map Testing Progr | ess Report                                       |                           |       |
|-----------|--------------------------------------------------------|---------------------------------------------------|------------------------------------------------------|--------------------------------------------|--------------------------------------------------------------------------|------------------------------------------------------------------------------------------|---------|----------|-------------------|--------------------------------------------------|---------------------------|-------|
| Bra       | nch                                                    |                                                   | Hawal                                                | ly                                         | •                                                                        | Academ                                                                                   | ic Year |          |                   | 2016/2017                                        | ,<br>2                    | Print |
|           | < >                                                    | Today                                             |                                                      |                                            | Oct                                                                      | 31 — Nov 6 2                                                                             | 016     |          |                   |                                                  | Week Day                  |       |
|           | N                                                      | Non 10/31                                         | Tu                                                   | e 11/1                                     | Wed 11/2                                                                 | Thu 11/3                                                                                 | Fri 1   | 1/4      | Sat 11/5          |                                                  | 5un 11/6                  |       |
|           | 7:20-8:10<br>English Gi<br>Erum Qur<br>MS-04           | )<br>r8 F (E)<br>eshi                             | 7:20-8:10<br>Social Studie<br>Sajida Alatta<br>MF-18 | s Gr8 F Arr<br>r Sau<br>MS                 | 20-8:10<br>abic Gr8 F<br>mar Al-Essawi<br>i-09                           | 7:20-8:10<br>English Gr8 F (E)<br>Erum Qureshi<br>M5-04                                  |         |          |                   | 7:20–8:10<br>Social Stuc<br>Sajida Alat<br>MF–18 | lies Gr8 F<br>tar         |       |
|           | 8:15–8:20<br>Homeroor                                  | )<br>m                                            | 8:15-8:20<br>Homeroom                                | 8:1<br>Ha                                  | 15-8:20<br>meroom                                                        | 8:15-8:20<br>Homeroom                                                                    |         |          |                   | 8:15–8:20<br>Homeroon                            |                           |       |
|           | 8:25-9:15<br>Islamic Sti<br>Arwah Sm<br>MS-08          | i<br>udies Gr8 F<br>Ioudi                         | 8:25–9:15<br>Science Gr8 I<br>Farah El Chai<br>S1–02 | 8:1<br>F En<br>maa Eru<br>MS               | 25-9:15<br>glish Gr8 F (E)<br>um Qureshi<br>i-04                         | 8:25-9:15<br>Islamic Studies Gr8 F<br>Arwah Smoudi<br>MS-08                              |         |          |                   | 8:25–9:15<br>Science Gr<br>Farah El Cl<br>S1–03  | 8 F<br>Iamaa              |       |
|           | 9:20–10:1<br>Computer<br>Programm<br>Suha Abu<br>MF-28 | 10<br>· Graphic<br>• ing Gr8 S1 (A Day)<br>Dawoud | 9:20-10:10<br>PreAlgebra 8<br>Domnica Cin<br>HS-06   | 9:1<br>DEF (D) Gin<br>npian (C<br>Ca<br>MS | 20-10:10<br>1s' Health & Fitness Gr8 S1<br>Day)<br>rol-Ann Murray<br>-05 | 9:20-10:10<br>Computer Graphic<br>Programming Gr8 S1 (A Day)<br>Suha Abu Dawoud<br>MF-28 |         |          |                   | 9:20–10:1<br>PreAlgebr<br>Domnica (<br>HS–06     | 0<br>1 8DEF (D)<br>ümpian |       |
|           | 10:10–10<br>First Rece                                 | :25                                               | 10:10-10:25<br>First Recess                          | 10<br>Fir                                  | :10-10:35<br>st Recess                                                   | 10:10-10:25<br>First Recess                                                              |         |          |                   | 10:10–10:<br>First Reces                         | 85<br>5                   |       |
|           | 10:40-11<br>PreAlgebr<br>Domnica<br>HS-06              | :20<br>a 8DEF (D)<br>Cimpian                      | 10:40-11:30<br>Islamic Studi<br>Arwah Smou<br>MS-08  | as Gr8 F 10<br>di Sci<br>Fai               | :40-11:20<br>ence Gr8 F<br>rah El Chamaa<br>-02                          | 10:40-11:20<br>PreAlgebra 8DEF (D)<br>Domnica Cimpian<br>HS-06                           |         |          |                   | 10:40–11:<br>Arabic Gr8<br>Samar Al-I<br>MS-09   | 80<br>F<br>Essawi         |       |
|           | 11:25-12<br>Eng.WW 8<br>Calvin Epg<br>MF-25/M3         | :25<br>DEF (W-E)<br>ps<br>S-23                    | 11:35-12:25<br>English Gr8 f<br>Erum Quresh<br>MS-04 | - (E) 11<br>i Ph<br>Ca                     | :85-12:25<br>ysical Education Gr8EF (C)<br>melia Bistriceanu<br>i-16     | 11:25–12:25<br>English Gr8 F (E)<br>Erum Qureshi<br>MS-04                                |         |          |                   | 10:40-11:<br>Ar.WW 8F<br>Hamza De<br>MF-89       | в0                        |       |

#### School Calendar Tab / تبويب التقويم المدرسي تظهر الأحداث المدرسية والعطل الرسمية.

| My Children's Profi       | le Family Information                          |                            |                               |                |        |
|---------------------------|------------------------------------------------|----------------------------|-------------------------------|----------------|--------|
| My Children's Profile     | Name<br>Level:GR8<br>CS:GRADE 08               |                            |                               | 2              |        |
| GradeBook Attendance      | Counselor Discipline Weekly Schedule Time      | etable School Calendar Med | dical Material Map Testing Pr | rogress Report |        |
| Branch                    | Hawally                                        | Academic \                 | 'ear 201                      | 6/2017 🔹       |        |
| Start Date                | 28-08-2016                                     | End Date                   | 15-                           | 06-2017        | -3     |
| Category                  | ALL •                                          |                            |                               |                |        |
|                           |                                                |                            |                               | 6              | Search |
| Name                      | Description                                    | Start Date                 | End Date                      | e Category     | Status |
| 1st day for 6-12 stude    | 1st day for 6-12 students; orientation day for | 28-08-2016                 | 28-08-2016                    | Academic       | Show   |
| First day for KG/ES stu F | First day for KG/ES students                   | 29-08-2016                 | 29-08-2016                    | Academic       | Show   |
| Orientation day for PN    | Orientation day for PN/NSY                     | 30-08-2016                 | 30-08-2016                    | Academic       | Show   |
| Staggered entry begins    | Staggered entry begins for NSY                 | 31-08-2016                 | 31-08-2016                    | Academic       | Show   |
| Staggered entry begins    | Staggered entry begins for PN                  | 05-09-2016                 | 05-09-2016                    | Academic       | Show   |
| Full days begin for NS' F | Full days begin for NSY                        | 07-09-2016                 | 07-09-2016                    | Academic       | Show   |
| Arafat & Eid Al Adha h    | Arafat & Eid Al Adha holiday (Approximately    | 09-09-2016                 | 17-09-2016                    | Holidays       | Show   |
| Full days begin for PN    | Full days begin for PN                         | 21-09-2016                 | 21-09-2016                    | Academic       | Show   |
| Islamic New Year holid I  | slamic New Year holiday (Tentative)            | 02-10-2016                 | 02-10-2016                    | Holidays       | Show   |
| l                         |                                                |                            |                               |                |        |

ملاحظة: خطوة (4) : يمكنك فلترة وتحديد الفئة من خلال اختيار نوع الفئة المرادة ( نشاطات، عطل، أكاديمي).

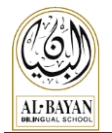

## Medical Tab / تبويب التقارير الطبية

تبين التقارير اليومية الطبية والحوادث (ان وجدت).

| My Children's Profile                  |                               |               |                                                                                               |                 |         |                  |                      |               |
|----------------------------------------|-------------------------------|---------------|-----------------------------------------------------------------------------------------------|-----------------|---------|------------------|----------------------|---------------|
| 4                                      | Name<br>Level:GR4<br>CS:GRADE | 04            |                                                                                               |                 |         |                  |                      |               |
| GradeBook Attenda                      | nce Counselo                  | Discipline    | Weekly Schedule                                                                               | School Calendar | Medical | Material Map Tes | ting Progress Report |               |
| Branch                                 | Hawally                       | ¥             |                                                                                               | Academic Year   |         | 2016/201         | 7 🔹                  |               |
|                                        |                               |               | I                                                                                             | Medical Repor   | t       |                  |                      |               |
| Creation D                             | Date                          | Gender        | Date Of Bi                                                                                    | rth Blood       | d Type  | Heig             | ht                   | Weight        |
| 22-11-2015                             |                               | Female        |                                                                                               |                 |         | KG               | CM                   | Λ             |
| <ul> <li>✓</li> <li>Details</li> </ul> |                               |               | Ia <a page<="" td=""><td>1 of 1 🕨</td><td>1</td><td>·</td><td></td><td>View 1-1 of 1</td></a> | 1 of 1 🕨        | 1       | ·                |                      | View 1-1 of 1 |
|                                        |                               |               | A                                                                                             | ccident repor   | t       |                  |                      |               |
| Date of checku                         | р                             | Diagnosis     | Tr                                                                                            | eatment         | Time i  | n Time out       | Accident report      | Hospitalize   |
| 25-09-2016                             | nasal p                       | ain - home in | jury reparil                                                                                  |                 | 12:20   | 00:00            |                      |               |
| ✓ Details                              |                               |               | ia ka Page                                                                                    | 1 of 1 🕨        | ▶↓ 1    | •                |                      | View 1-1 of 1 |

Material / تبويب المصادر والمواد تظهر الموارد المحملة ( ان وجدت )

Map Report/ تقرير قياس التقدم الأكاديمي نتائج نموذج تحديد أهداف الطالب سوف توضع على SKOOLEE (سيتم الإعلان عنها لاحقا)

#### Report Card Tab / تبويب التقارير المدرسية

تظهر التقارير المدرسية غير الرسيمة مع خيار الطباعة.

|   | My Children's Profile      | Family Information                              | -                                                  |                             |          |
|---|----------------------------|-------------------------------------------------|----------------------------------------------------|-----------------------------|----------|
| N | My Children's Profile      | ,                                               |                                                    |                             | N        |
| 1 |                            |                                                 |                                                    |                             | 8        |
|   |                            | Name                                            |                                                    |                             |          |
|   | Level:GR6<br>CS:CRADE 06   |                                                 |                                                    |                             |          |
| ł |                            |                                                 |                                                    |                             |          |
| 1 |                            |                                                 |                                                    |                             |          |
|   | GradeBook Attendance Cou   | unselor Discipline Weekly Schedule Report Cards | Student Timetable School Calendar Medical Material | Map Testing Progress Report |          |
|   | Branch                     | Hawally -                                       | Academic Y                                         | Year 2016/2017              | •        |
|   | Class section              | GR 6F                                           |                                                    |                             |          |
|   |                            |                                                 |                                                    |                             |          |
|   |                            |                                                 |                                                    |                             | Z Search |
|   | Semester 1                 | 2                                               |                                                    |                             |          |
|   | Semester 1 =>Progress Repo | π 🕹 🚽 🚥                                         | -3                                                 |                             |          |
|   |                            |                                                 | •                                                  |                             |          |
|   |                            |                                                 |                                                    |                             |          |
|   |                            |                                                 |                                                    |                             |          |

سيتم وضع التقرير المدرسي غير الرسمي على برنامج سكولي بعد توزيع التقارير المدرسية الرسمية.

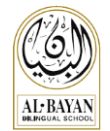

## معلومات العائلة

لعرض صفحة معلومات العائلة اتبع الخطوات التالية:

1. اضغط على زر "Family Information". لعرض صفحة ولي الأمر أو صفحة الأم أو صفحة الطلاب.

|                       | To updat   | te your family information, plea | ase Click Here! |
|-----------------------|------------|----------------------------------|-----------------|
| Father Mother Childre | n          |                                  |                 |
| – General Inform      | ation      |                                  |                 |
|                       | Code       |                                  |                 |
|                       |            |                                  |                 |
| Title                 | First Name | Middle Name                      | Family Name     |
| Nationality           |            |                                  |                 |
|                       |            |                                  |                 |
| Marital Status        | Religion   | Work At School                   | School Graduate |
|                       |            |                                  |                 |
|                       | Mobile 2   |                                  | Email 2         |
|                       |            |                                  |                 |

لتعديل أي من معلومات العائلة الخاصبة بك :

- 1. اضبغط على !! To update your family information, please Click Here!
  - 2. سوف يأخذك اللينك المبين أعلاه صفحة "Profile Update Login".
- 3. أدخل اسم المستخدم والباسورد الخاص بك الذي تم (الحصول عليه من قسم التسجيل)، ثم قم بتعديل معلوماتك الخاصة.

| Profile Update |
|----------------|
| Username       |
| Password       |
| Log In         |

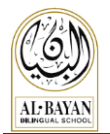

# اصلاح الأعطال

1. استخدام "forgot password" في حالة مواجهة أي مشاكل متعلقة باسم المستخدم والباسور د الخاص بك.

| Email     |            |       |            | Тур      | e y        | our em  | ail |      | Send |
|-----------|------------|-------|------------|----------|------------|---------|-----|------|------|
| User Type | $\bigcirc$ | Staff | $\bigcirc$ | Guardian | $\bigcirc$ | Student | 0   | None |      |
|           |            |       |            |          |            |         |     |      |      |
|           |            |       |            |          |            |         |     |      |      |

يجب أن تستعمل نفس عنوان **البريد الإلكتروني** الذي تم استخدامه في قسم التسجيل. حيث سيتم ارسال اسم المستخدم والباسورد إلى نفس البريد الإلكتروني.

- ملاحظة: إن يتم عمل تغيير للباسورد وارساله إلى المستخدم ، إذا لم يكن البريد الإلكتروني مطابق للبريد الإلكتروني المستخدم في ملف برنامج سكولي.
  - عمل مسح لمتصفح الإنترنت مهم عند اجراء عملية تحديث رئيسية على (تطبيق) برنامج سكولي.

#### خطوات عمل مسح لمتصفح كروم:

- افتح Google Chrome
- CTRL + Shift + Delete : اضغط Windows .
- Lac لمستخدمي Mac: اضبغط Mac
  - سوف تظهر شاشة جديدة كما هو مبين أدناه:

| Clear browsing data                                          | × |  |  |  |  |  |  |
|--------------------------------------------------------------|---|--|--|--|--|--|--|
| Obliterate the following items from: the beginning of time 💌 |   |  |  |  |  |  |  |
| Browsing history                                             |   |  |  |  |  |  |  |
| Download history                                             |   |  |  |  |  |  |  |
| Cookies and other site and plug-in data                      |   |  |  |  |  |  |  |
| Cached images and files                                      |   |  |  |  |  |  |  |
| Passwords                                                    |   |  |  |  |  |  |  |
| ✓ Autofill form data                                         |   |  |  |  |  |  |  |
| ✓ Hosted app data                                            |   |  |  |  |  |  |  |
| Content licenses                                             |   |  |  |  |  |  |  |
| Learn more Clear browsing data Cancel                        |   |  |  |  |  |  |  |

- ضع علامة على كل العناصر الموجودة باستثناء الباسورد ثم قم باختيار the beginning of time من القائمة
   كما هو مبين في الصورة أعلاه.
  - اضغط على زر Clear browsing data.
  - أغلق متصفح كروم ثم اعد تسجيل الدخول إلى سكولي.

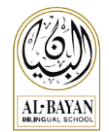

## الدعم والمساعدة

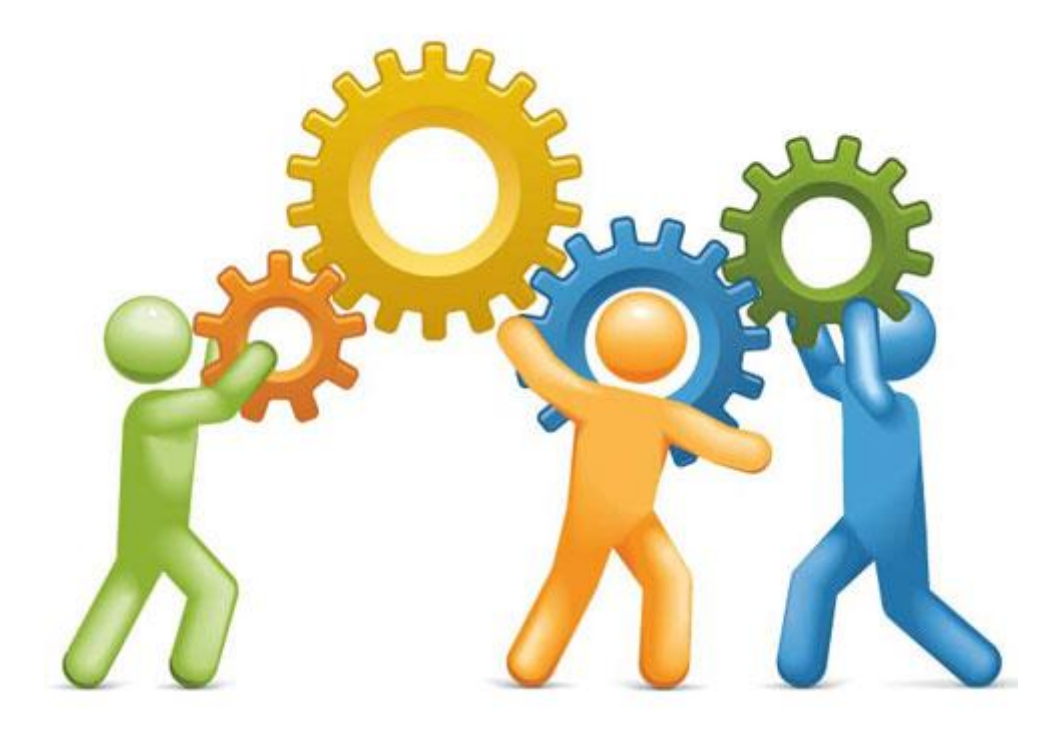

لمزيد من المعلومات أو للحصول على أي مساعدة يمكنك الاتصال بالتالي:

- (Learning Management Systems Coordinator) لمياء خوري (Ms. Lamia El-Khoury
  - Email: lamia.elkhoury@bbs.edu.kw o
    - **Tel: 2227 5000, Ext: 804** o
  - Mr. Fouad El-Chmouri فؤاد الشموري (System Administrator)
    - Email: fouad.elchmouri@fawsec.com.kw o
      - **Tel: 2227 5000, Ext: 812** o
  - (LMS Coordinator Assistant) رئا الخطيب (Ms. Rana Al-Khateeb
    - Email: itcassistant@fawsec.com.kw o
      - **Tel: 2227 5000, Ext: 808** o